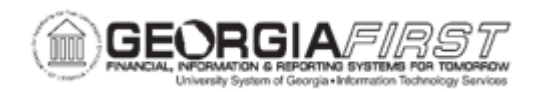

## **EX.020.108 – APPLYING A CASH ADVANCE TO AN EXPENSE REPORT**

| Purpose                      | To apply a cash advance to an expense report.                                                                                                    |
|------------------------------|----------------------------------------------------------------------------------------------------|
| Description                  | <ul> <li>If an employee receives a cash advance prior to traveling, it is very important that he/she applies this amount to an expense report after the travel is completed.</li> <li>When Travelers Apply a Cash Advance to an Expense Report, it accomplishes the following: <ul> <li>Reports the portion of cash advance funds expended.</li> <li>Reflects the difference, if any, between the approved Cash Advance and Expenses incurred.</li> <li>If the Cash Advance is less than the amount of expenses incurred, then the Traveler will be reimbursed by the institution for the difference.</li> <li>If the Cash Advance is more than the amount of expenses incurred, then the Traveler must reimburse the institution for the difference.</li> </ul> </li> </ul> |
| Security Role                | BOR PeopleSoft User                                                                                                    |
| Assumptions                  | None                                                                                                    |
| Dependencies/<br>Constraints | None                                                                                                    |
| Additional<br>Information    | None                                                                                                    |

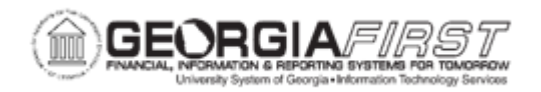

## **Procedure**

Below are step by step instructions on how to apply a cash advance to an expense report.

| Step | Action                                                                                                    |
|------|----------------------------------------------------------------------------------------------------|
| 1.   | Click the NavBar icon.                                                                                                    |
| 2.   | Click the Navigator icon.                                                                                                    |
| 3.   | Click the Employee Self-Service link.                                                                                                    |
| 4.   | Click the Travel & Expenses link.                                                                                                    |
| 5.   | Click the Expense Reports link.                                                                                                    |
| 6.   | Click the <b>Create/Modify</b> link. The system navigates to the Expense Report page and defaults to the Add a New Value tab.                                                                                                    |
| 7.   | Verify the system populates the user's <b>EmpIID</b> .                                                                                                    |
| 8.   | Click the <b>Add</b> button. The system navigates to the Create Expense Report page.                                                                                                    |
| 9.   | Add line(s) to the expense report for each of the expenses incurred, populating the necessary line details.                                                                                                    |
| 10.  | From the Actions menu, select the Apply/View Cash Advance(s) link.                                                                                                    |
| 11.  | Click the GO button.                                                                                                    |
| 12.  | Enter an Advance ID or click the Lookup <b>Advance ID</b> button to search for a cash advance.                                                                                                    |
|      | <i>Note</i> : Only cash advances that were paid will be available in the search options.                                                                                                    |
| 13.  | Click an entry in the Advance ID column.                                                                                                    |
| 14.  | Review the information on this page for accuracy before applying this cash advance to the current expense report.                                                                                                    |
|      | <b>Note</b> : If the expenses incurred are less than the Cash Advance paid, then the Traveler must adjust the amount in the Total Applied field to match the expenses incurred; this occurs because a Cash Advance can be used across multiple expense reports. |
| 15.  | Click the <b>OK</b> button.                                                                                                    |
| 16.  | The expense report can either be saved for later or submitted for approval.                                                                                                    |
|      | <ul> <li>To save, proceed to Step 17.</li> <li>To submit for approval, proceed to Step 18.</li> </ul>                                                                                                    |

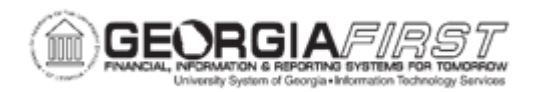

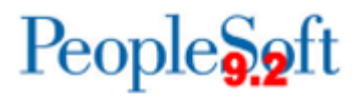

| Step | Action                                                                                                    |
|------|----------------------------------------------------------------------------------------------------|
| 17.  | To save, click Save for Later.                                                                                                    |
|      | <b>Note:</b> Lines or fields with errors are flagged or highlighted and these errors must be addressed before submitting the Expense report.                                                        |
| 18.  | To submit, click Summary and Submit.                                                                                                    |
| 19.  | The Expense Summary page displays. Verify the amount populated correctly next to <b>Cash Advances Applied</b> in the Totals section.                                                                |
| 20.  | The Submit Expense Report button is grayed out. Users must click the checkbox to acknowledge the submission statement. Once the box is checked, the Submit Expense Report button becomes available. |
| 21.  | Click the Submit Expense Report button.                                                                                                    |
|      | <b>Note:</b> Lines or fields with errors are flagged or highlighted and these errors must be addressed before submitting the expense report.                                                        |
| 22.  | The Expense Report Submit Confirm window displays. Click the <b>OK</b> button.                                                                                                    |
| 23.  | The expense report is submitted. Note the red text below the traveler's name confirming that "Your Expense Report has been submitted for approval."                                                 |
| 24.  | Click the Refresh Approval Status button.                                                                                                    |
| 25.  | The page refreshes and the Status updates to Submitted for Approval. The Approval History also displays and show the at-a-glance approval history for the Expense report.                           |